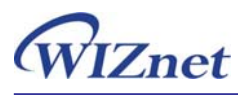

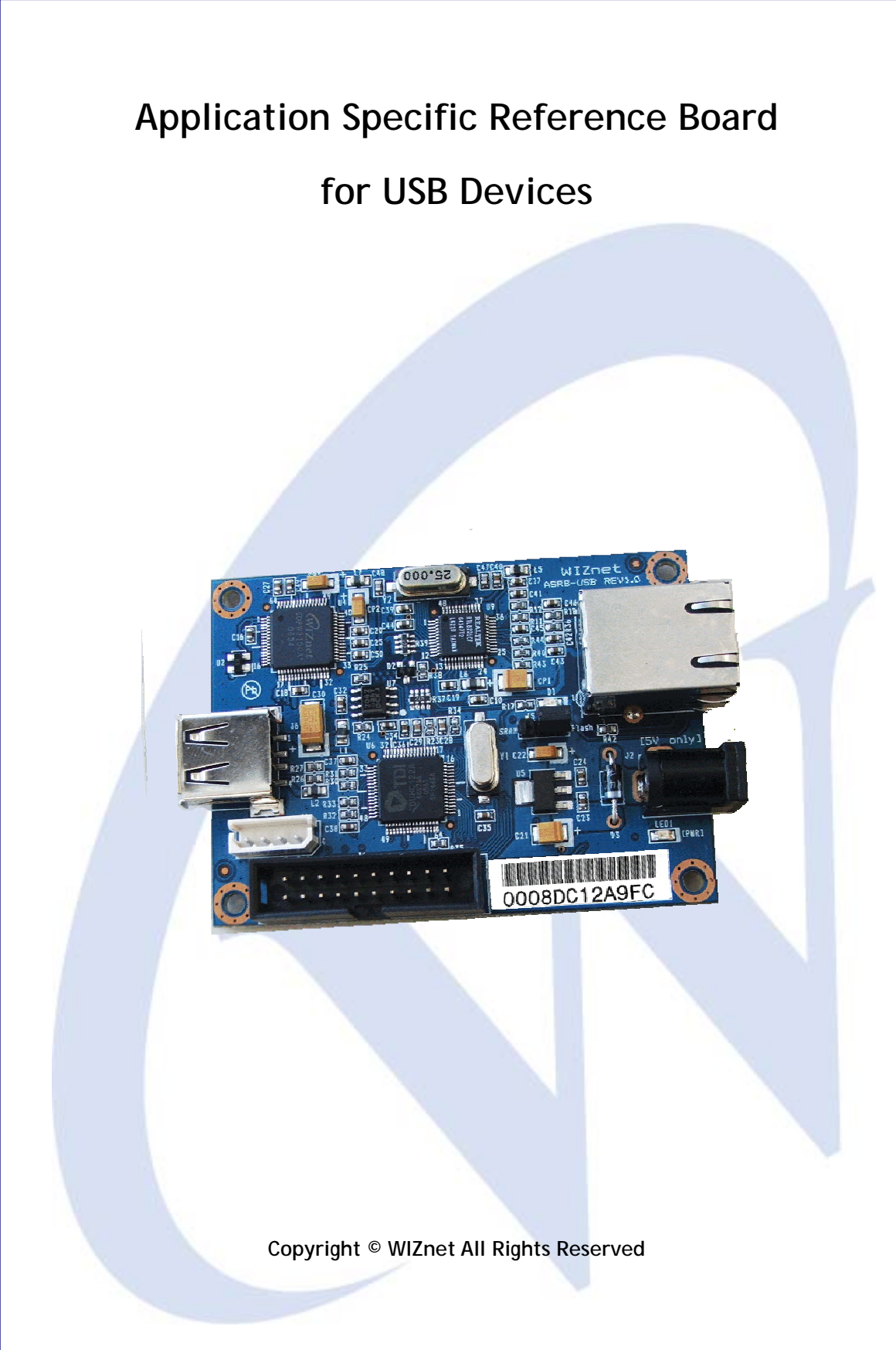

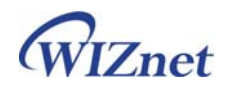

## Table of Contents

| 1. Introduction                                |
|------------------------------------------------|
| 1.1. Key Features 4                            |
| 1.2. Specification                             |
| 1.3. Products Contents                         |
| 2. AS-RB USB Board                             |
| 2.1. Block Diagram                             |
| 2.2. Main Functions                            |
| 2.3. Operation Flow                            |
| 3. Testing AS-RB USB Board10                   |
| 3.1. Connecting AS-RB USB                      |
| 3.2. Configuration Tool Installation           |
| 3.3. Configuration Tool                        |
| 3.4. Confirming Network Configuration13        |
| 3.5. Printing Test Page14                      |
| 3.6. Factory Default                           |
| 4. To Modify the Source Code17                 |
| 4.1. Modifying at the RAM_MODE by using JTAG17 |
| 4.2. Modifying at the FLASH_MODE18             |
| 4.3. Memory Map & Flash write19                |
| 5. Warranty22                                  |

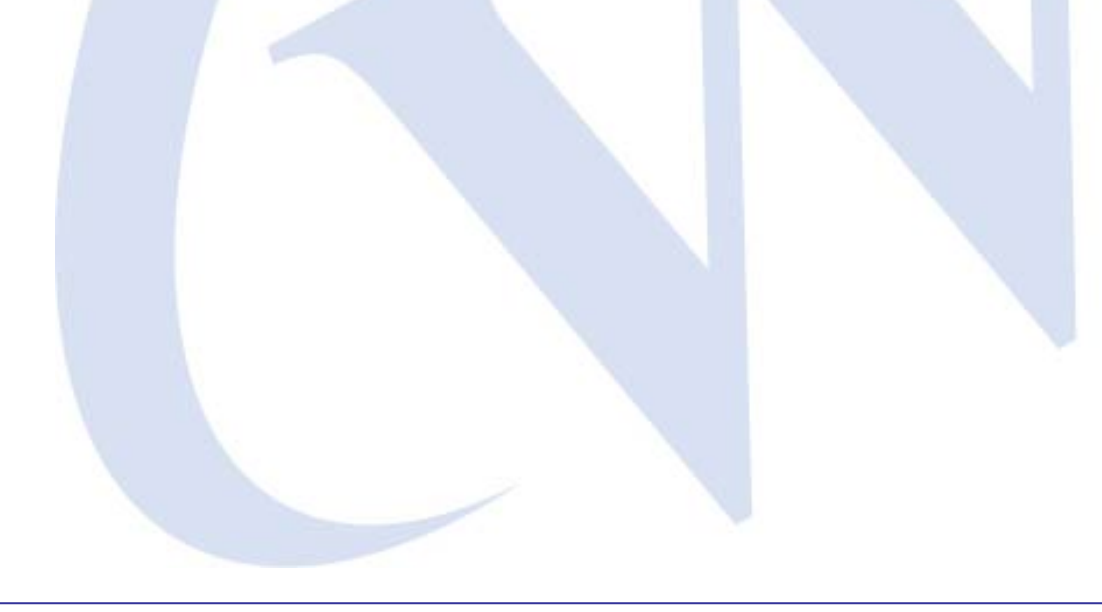

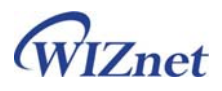

If you have any question about WIZnet Products, write them down onto our <u>Q&A Board</u> on our website at <u>www.wiznet.co.kr</u>. A WIZnet engineer will promptly provide you with an answer.

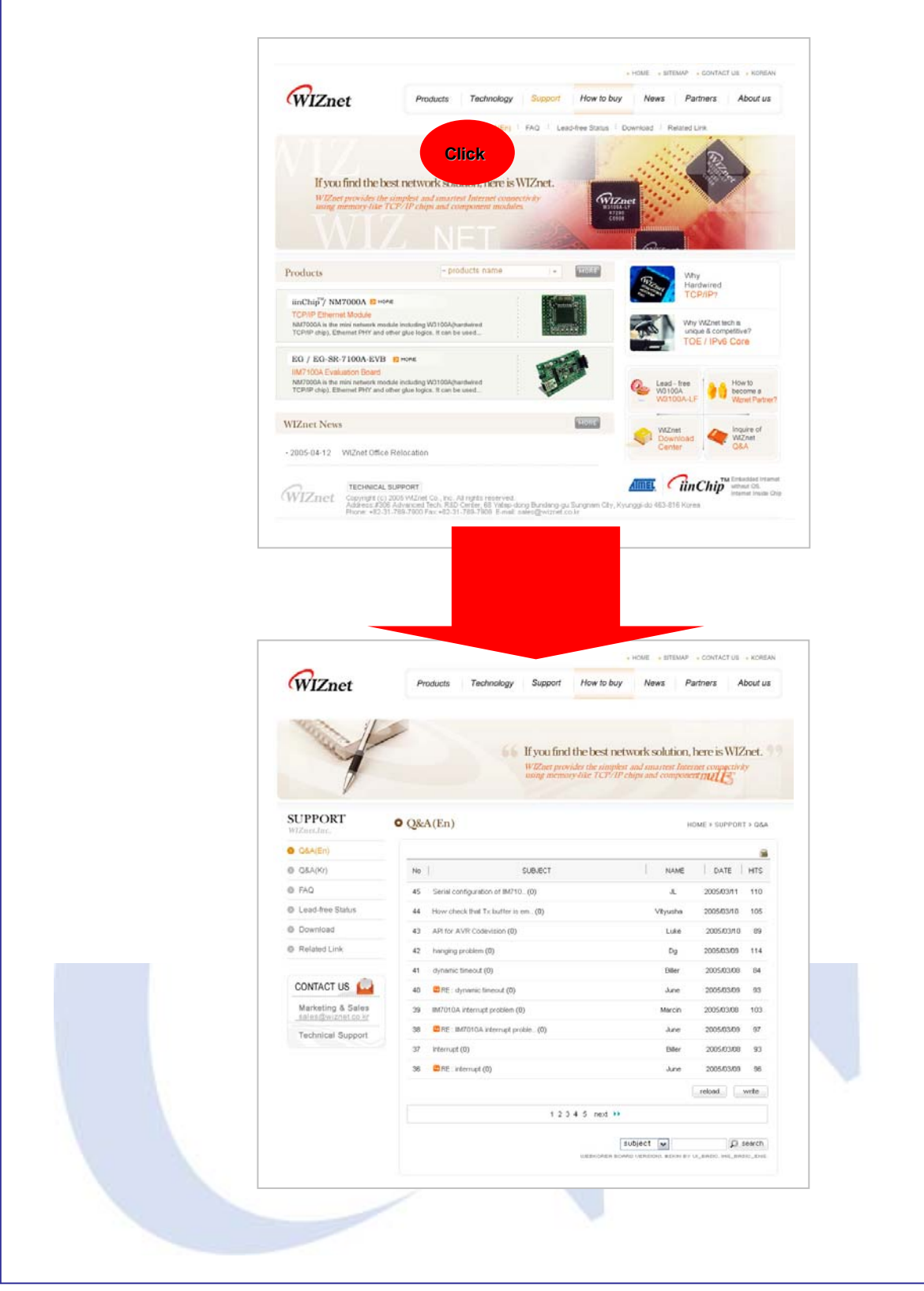

ASRB for USB | 3 page

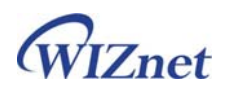

### 1. Introduction

USB was originally designed for connecting computers and telecommunication gear, but it became a universal BUS for the desktop, peripherals, and many consumer-electronics. It has been reported that there are more than 2 billion wired-USB connections in the world today. The ASRB-USB board converts the legacy USB devices to network enabled device by overcoming 5m length limit of USB cable. ASRB-USB board currently supports USB printer, but other USB devices such as USB HDD (Mass Storage) and scanner can be supported by minimum modification of the firmware.

#### 1.1. Key Features

- All-made Reference Board for USB Devices
  - Simple and quick network implementation
  - Providing all source code, hardware schematic, and reference materials that are dedicated to the function of USB to Ethernet
  - > Available of firmware customization for various USB devices
- Usable as a USB to Ethernet Gateway Module
- High Stability and Reliability by using a W3150A<sup>+</sup> WIZnet Chip, a fully-hardwired TCP/IP stack
- Easy and Powerful Configuration Program
- 10/100 Mbps Ethernet Interface (Auto-Sensing)
- Support Auto MDIX (auto-detecting direct & crossover cable)
- 1 Full-Speed USB 2.0 Device
- Support DHCP
- Firmware Upgrading through Ethernet
- RoHS Compliant

#### 1.2. Specification

- Hardware Architecture
  - MCU : STR710FZ2 (ST ARM7)
  - ► TCP/IP : W3150A<sup>+</sup>
  - > PHY : RTL8201CP (Ethernet PHY)
  - > Network Interface : 10/100 Mbps auto-sensing RJ-45 Connector
  - USB Host : USB 2.0 Full Speed
- Input Voltage : 5V Adaptor
- Power Consumption : under 500mA

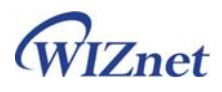

- Temperature :  $0^{\circ}$ C ~  $70^{\circ}$ C (Operation), - $40^{\circ}$ C ~  $85^{\circ}$ C (Storage)
- Humidity : 10 ~ 90%

#### **1.3. Products Contents**

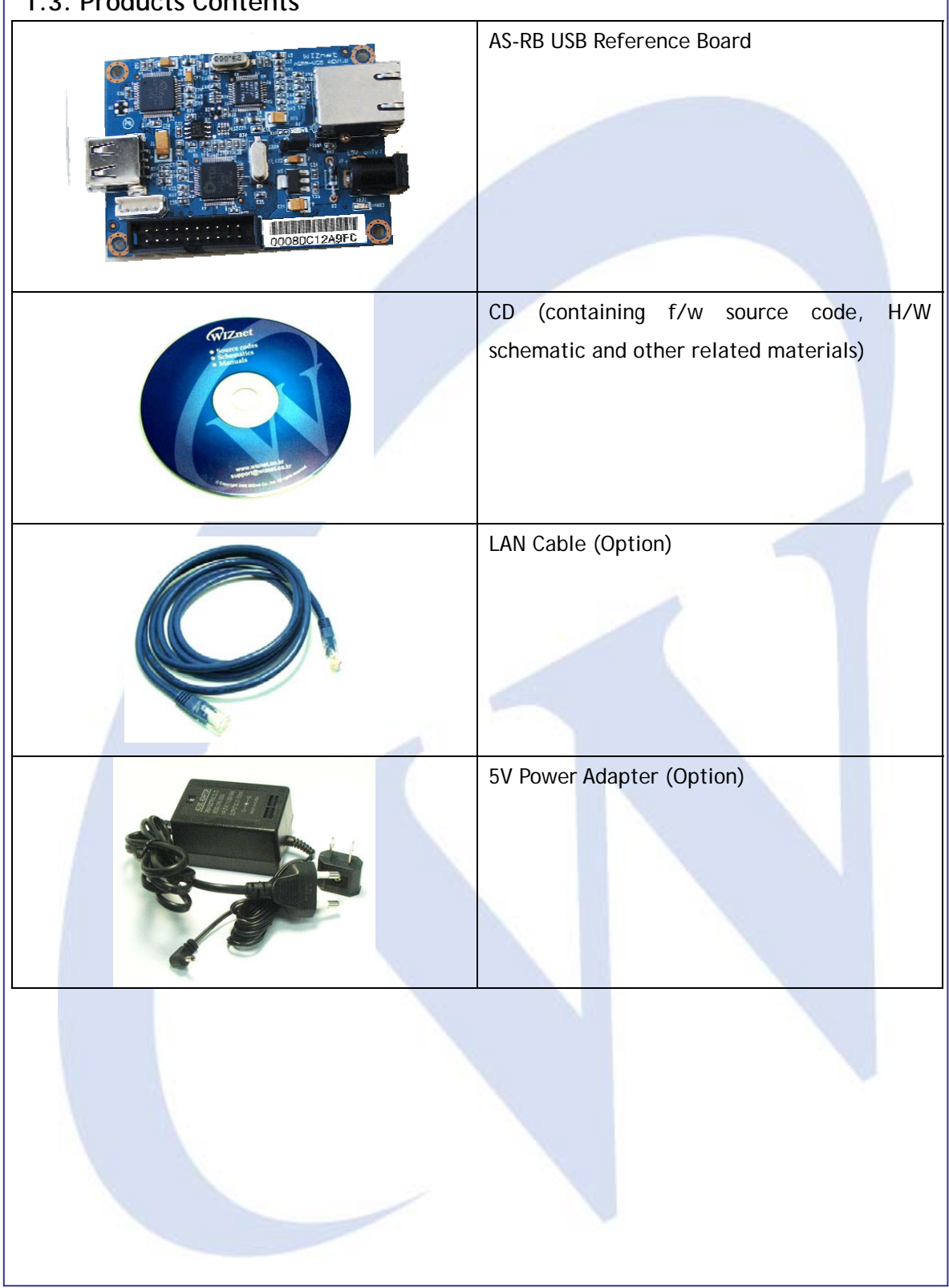

## 2. AS-RB USB Board

#### 2.1. Block Diagram

The STR710FZ2 (ARM7TDMI core, 256KB Flash) controls USB host controller and TCP/IP chip through external memory interface (EMI). In this board, UHC122 of Oxford Semiconductor (<u>www.oxsemi.com</u>) is used for USB host controller, and W3150A<sup>+</sup> for the TCP/IP chip.

If PC sends the raw data through network, the W3150A<sup>+</sup> receives the data and notifies MCU through external hardware interrupt. Then MCU reads the data and sends it to the connected USB printer. All the data is transferred and sent transparently. Below figure is the block diagram of ASRB USB board showing how data is delivered.

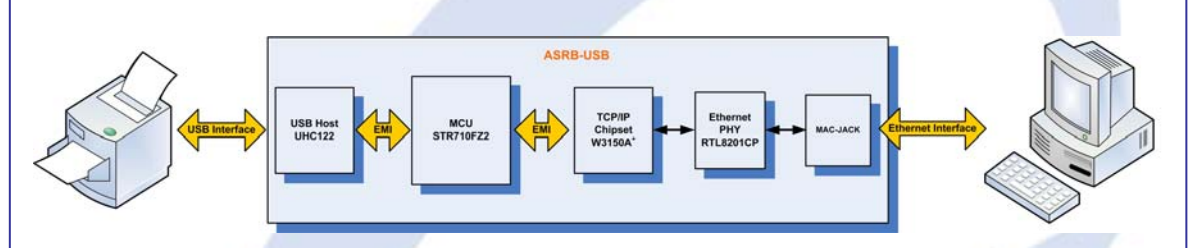

<Block Diagram of AS-RB USB>

### 2.2. Main Functions

The AS-RB USB board is based on the ST ARM7TDMI platform having USB to Ethernet function. The board enables you to convert USB printer to network printer.

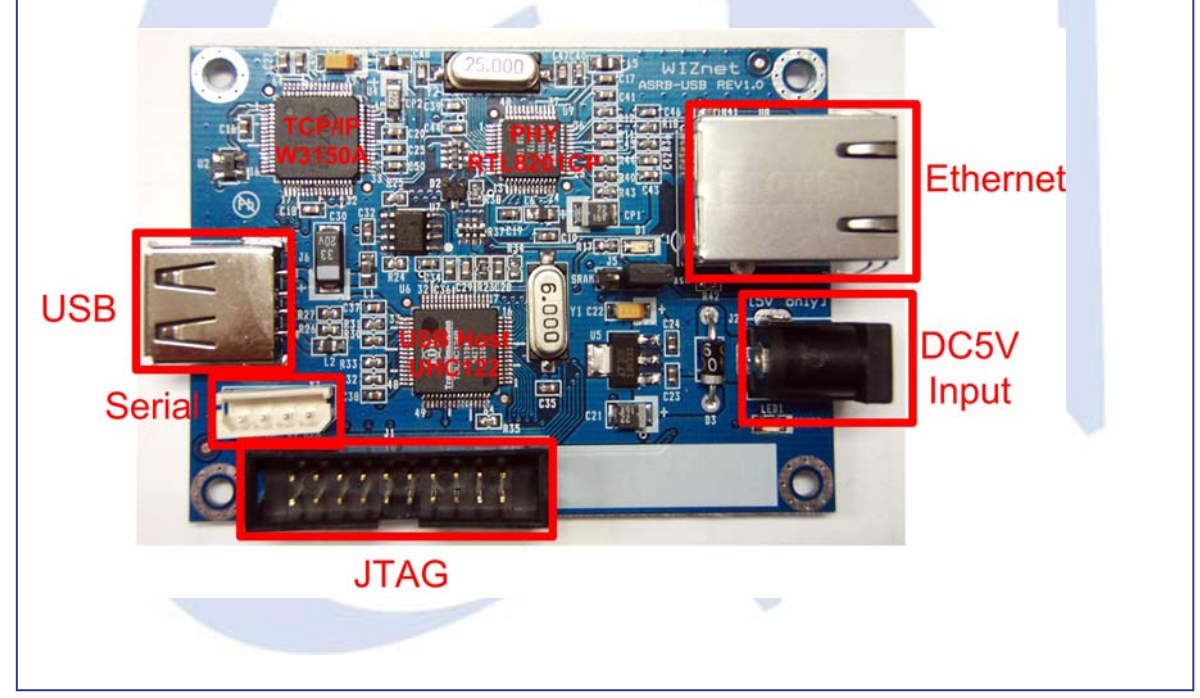

The STR710FZ2 controls the USB host controller and hardwired TCP/IP chip through external memory interface (EMI). The STR710FZ2 is powered by a 3.3V regulator and driven with a single 16MHz clock generator.

The STR710FZ2's boot modes are selected by "Bootmode jumper" on exit from Reset.

- Flash boot mode: The firmware code operates on this mode.
- RAM boot mode: This is useful for debug purpose. The RAM can be pre-loaded by an external JTAG controller or development system (emulator).

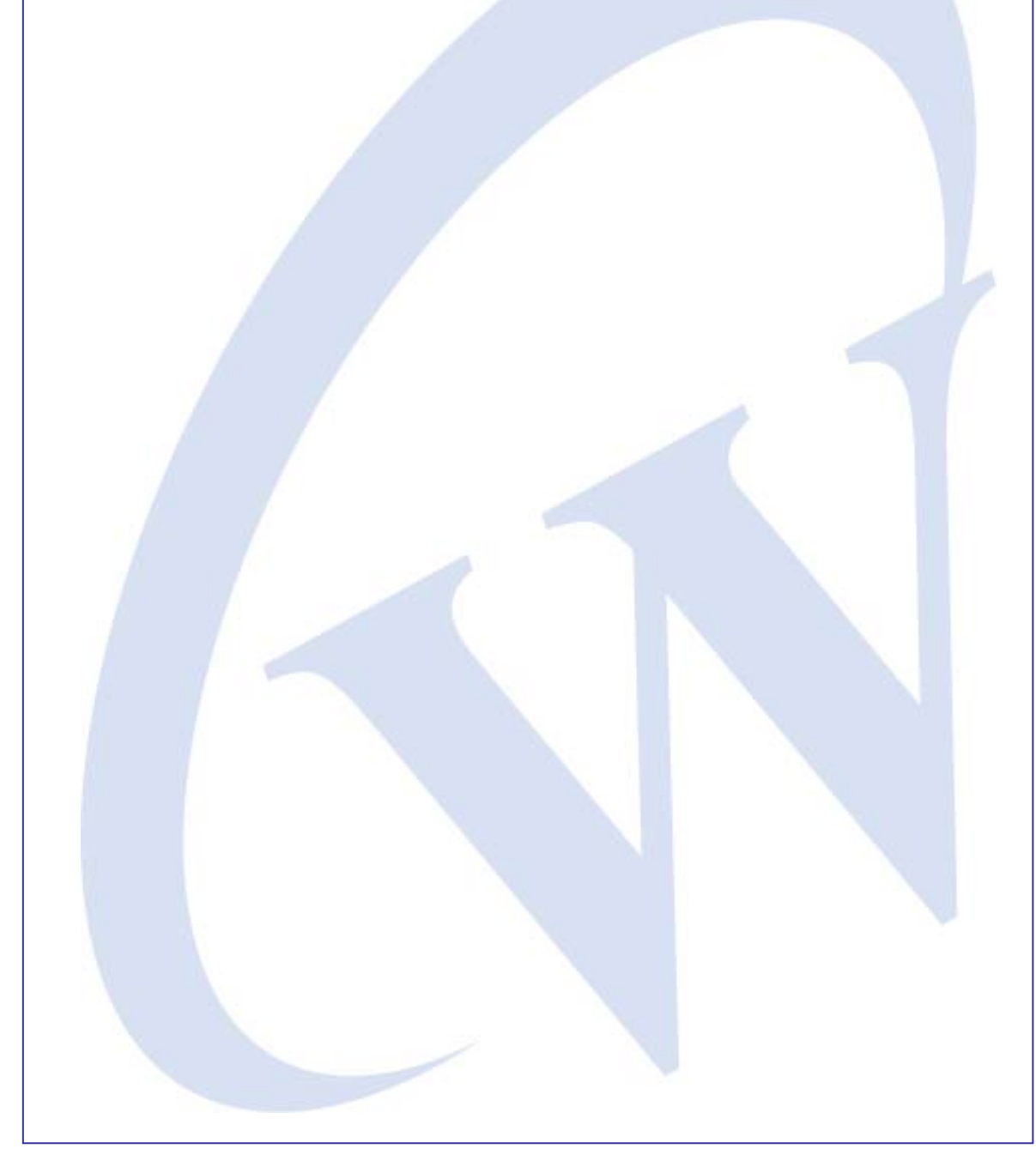

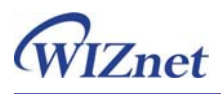

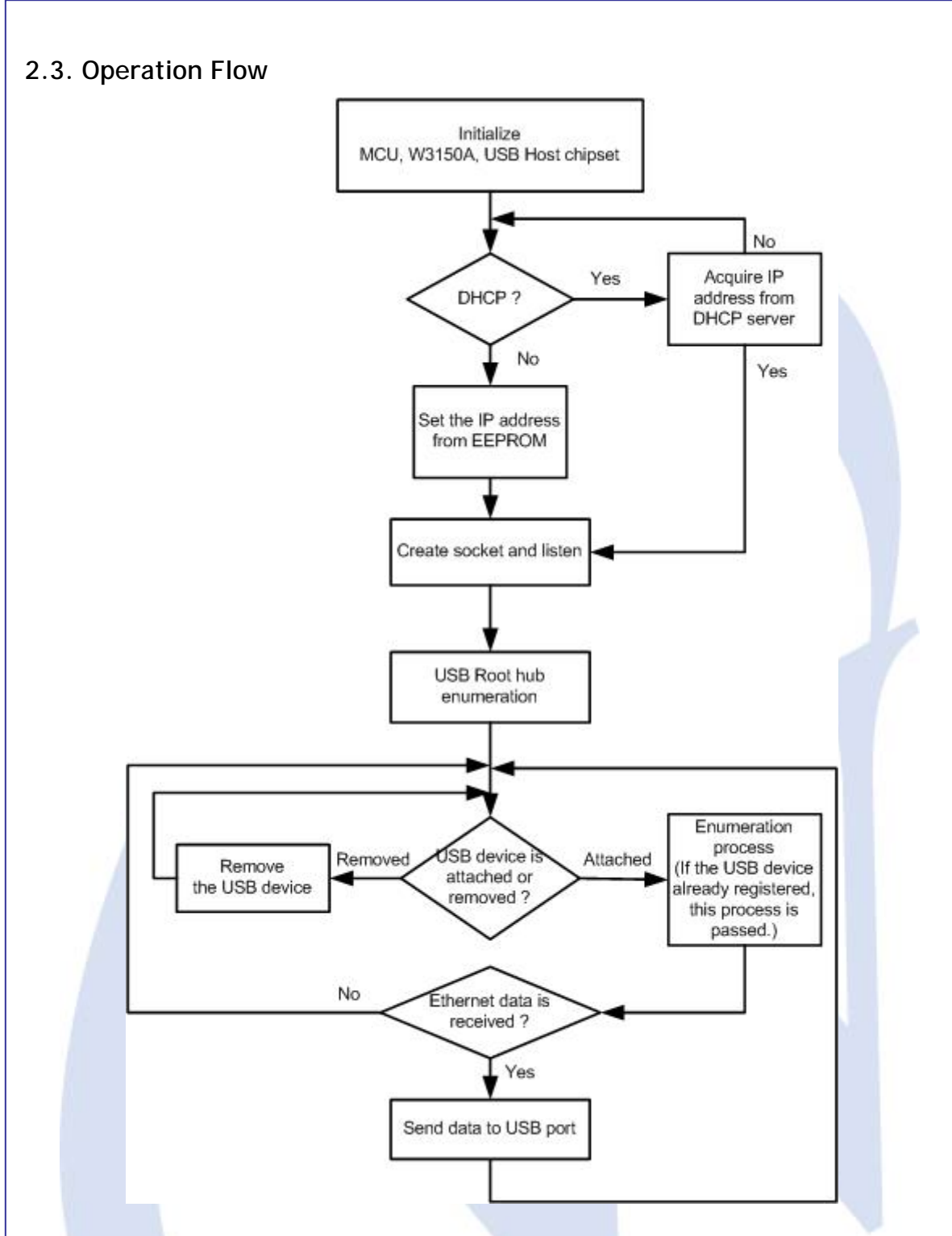

If power is supplied to ASRB-USB board, the basic setting for MCU is processed. Then, W3150A<sup>+</sup> and USB Host chips are initialized. At the DHCP mode, the ASRB-USB will acquire network information from DHCP server. If static IP address is used, the information of the EEPROM will be set. ASRB-USB utilizes sockets for DHCP, communicating with configuration

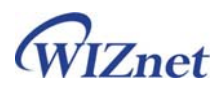

tool, and receiving the data. At the main loop of the F/W, it is watched that USB device is attached or not. If attached, in order to configure the device, it will go to the Enumeration process. If Enumeration process is successfully finished, a virtual data communication pass is established. The data from the network will be transferred to the USB device.

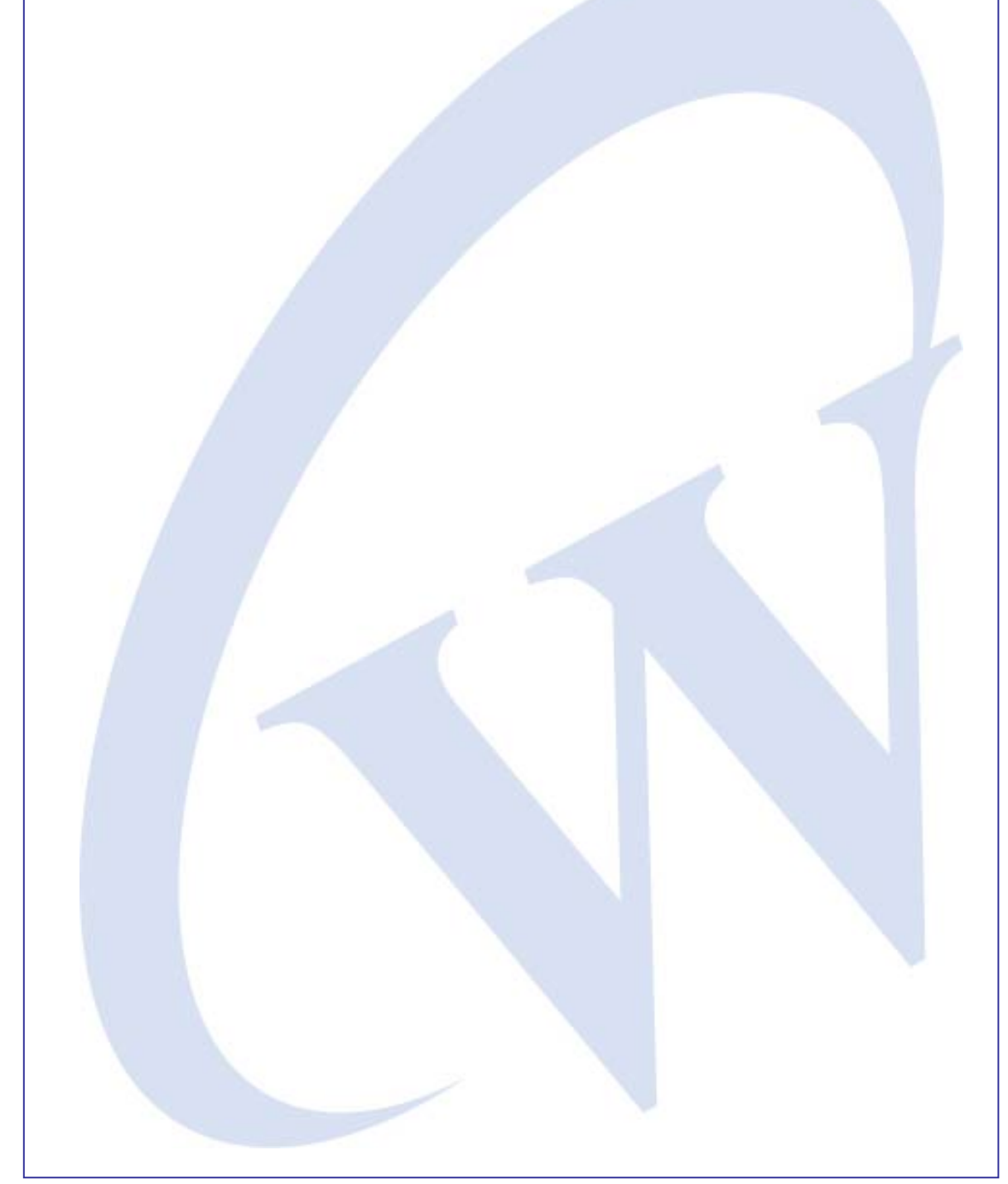

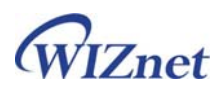

## 3. Testing AS-RB USB Board

#### 3.1. Connecting AS-RB USB

The following items are required to test the ASRB-USB board.

- DC 5V Power
- Serial and Ethernet Cables
- USB Printer
- PC or Laptop having Network Interface Card (hereafter, NIC), and /or RS232 serial port

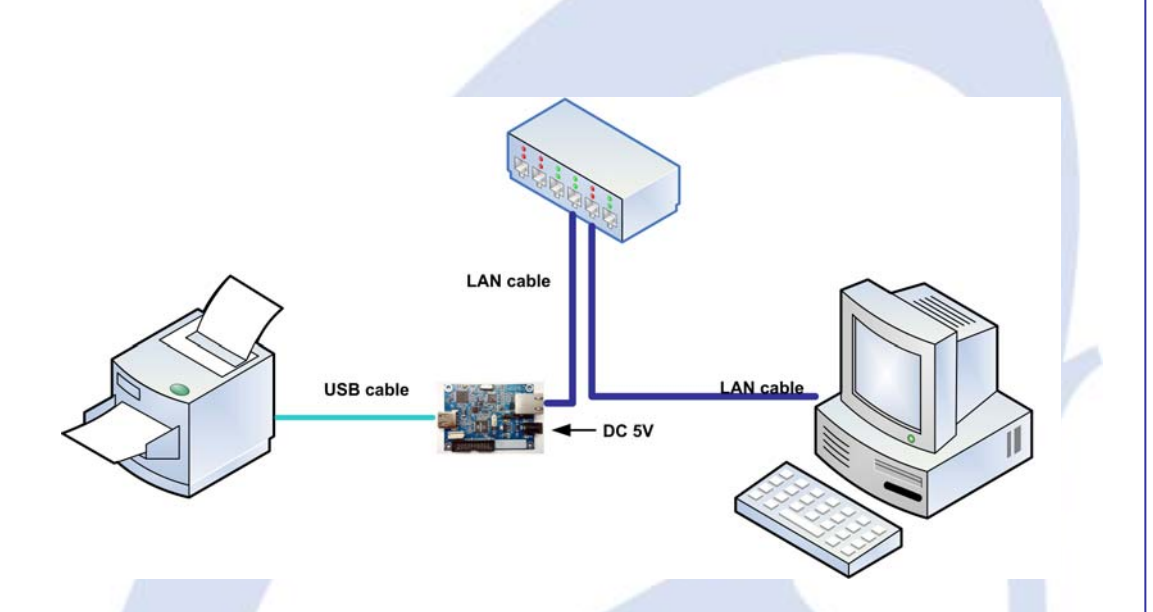

#### 3.2. Configuration Tool Installation

The Configuration tool is used to configure the network setting of the ASRB-USB board. The installation program is included in the CD or can be downloaded from WIZnet webpage (www.wiznet.co.kr)

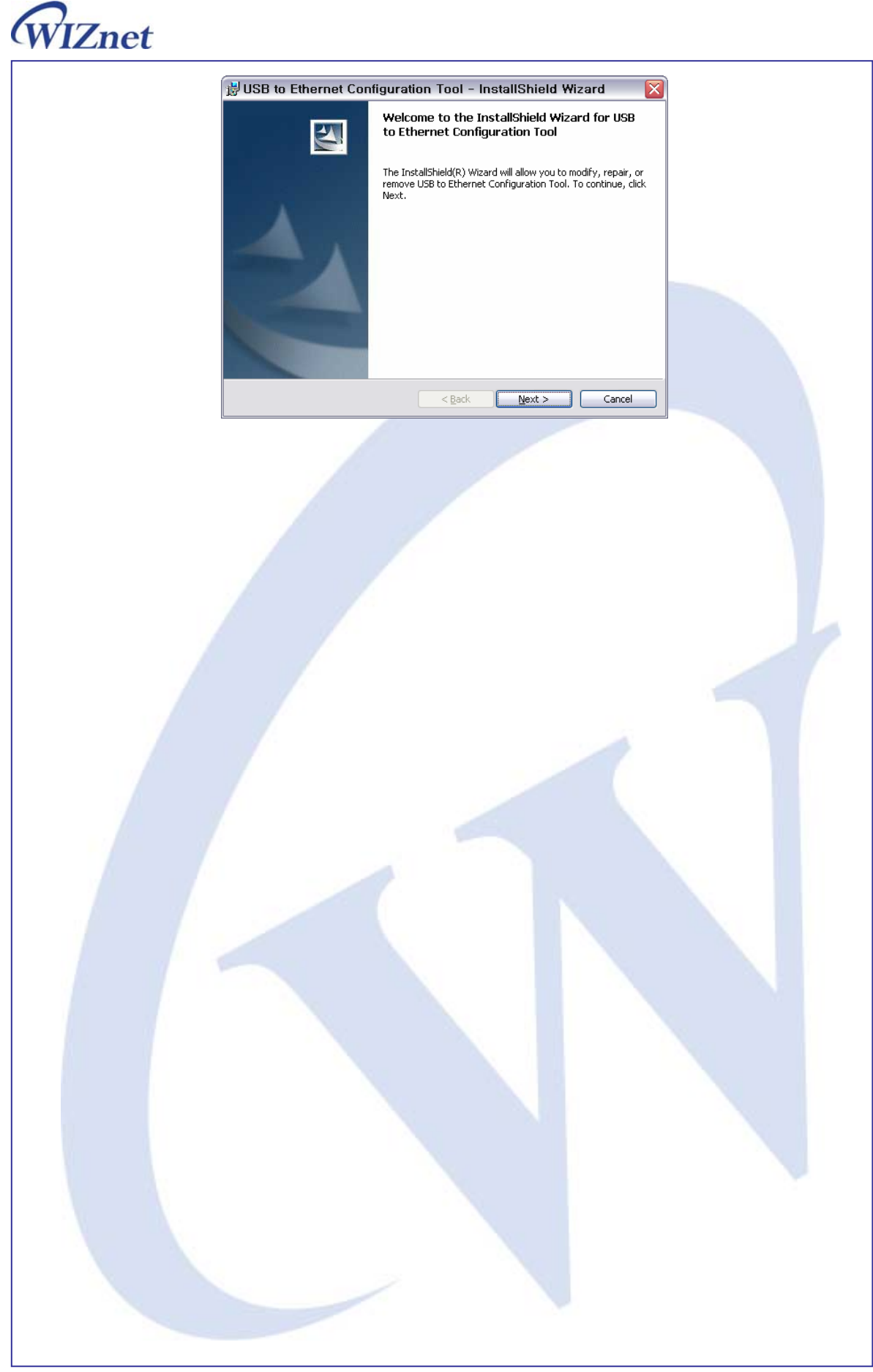

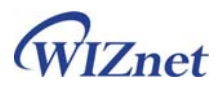

#### 3.3. Configuration Tool

After installing the Configuration Tool program, if you execute the program, you can see below screen.

| Module list       | br/W Version 1.0             |
|-------------------|------------------------------|
| 00:08:DC:10:11:22 | IP Configuration Method      |
|                   | C. Static C DHCP             |
|                   | Local IP 192.168.11.100      |
|                   | Subnet 255.255.255.0         |
|                   | Gateway 192.168.11.1         |
|                   | d Local port 5000            |
|                   |                              |
|                   | a Search Batting Dpload Exit |

(a) Module list

It displays the list of the searched MAC address the ASRB-USB existing on the local network.

**b** F/W Version

It represents the information of the current f/w version.

© IP Configuration Method

Static: The IP address can be manually assigned by users.

DHCP: The module assigns IP, subnet and gateway addresses by acquiring them from the DHCP server.

The configurations should be set manually except for the IP configuration of DHCP.

d Local Port

It assigns the TCP port number.

e Search

The Search function is used to search all modules existing on the same subnet. The UDP broadcast is used for searching modules on a LAN.

The MAC address for a searched module will be listed in the "Module list".

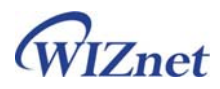

#### f Setting

If you select one of the MAC addresses listed in the "Module list", the configuration value of the selected module will be displayed. After changing each value in the configuration program, click the "Setting" button to complete the configuration. The module will be initialized with the new configuration.

(9) Upload

Upload the firmware through the network.

#### 3.4. Confirming Network Configuration

By using above Configuration Tool, network information can be set. After finishing all configuration, perform the ping test to confirm changed network setting.

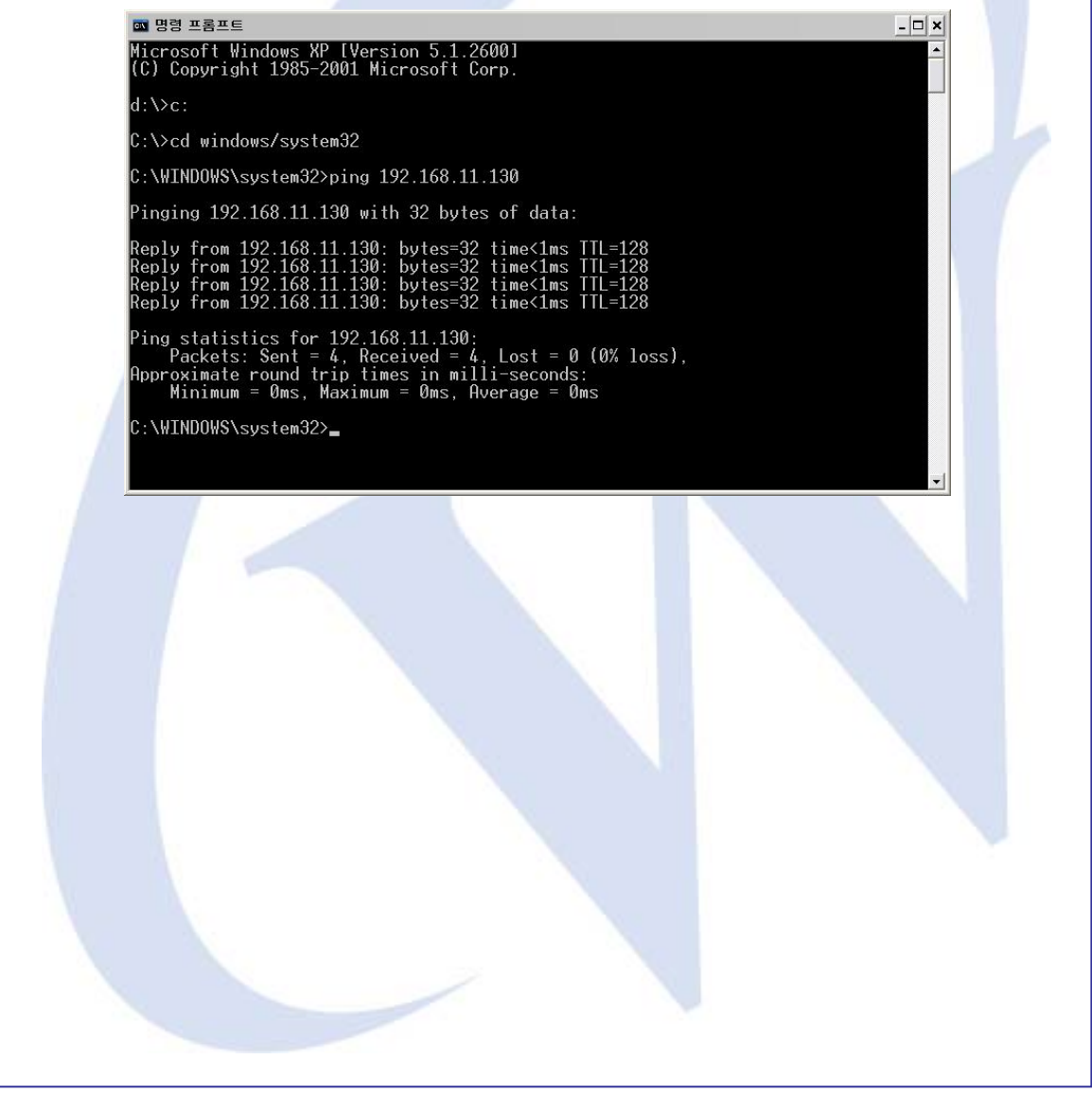

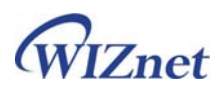

### 3.5. Printing Test Page

This chapter describes how to set up the USB Printer and configure AS-RB USB board.

STEP1: Connect the USB Printer to the USB connector of the AS-RB USB.

When the USB Printer is attached to the USB connector, USB enumeration is performed

STEP2: Add the Standard TCP/IP Port in the Printer Property Windows as follows.

| Samsung ML-2250 Series ?                                                    |  |
|-----------------------------------------------------------------------------|--|
| General Sharing Ports Advanced Color Management Printer About               |  |
| Samsung ML-22 Printer Ports                                                 |  |
| Available port types:<br>Dest to the following and (<br>Adobe PDF Port      |  |
| checked port. Local Port<br>Microsoft Document Imaging Writer Monitor       |  |
| Port Description Standard TCP/IP Port                                       |  |
| COM2: Serial Port                                                           |  |
| COM3: Serial Port New Port Type New Port Cancel                             |  |
| □ FILE: Print to File<br>□ IP 1 Standard TCP/IP Port Samsung ML-2250 Series |  |
| IP 5 Standard TCP/IP Port HP LaserJet 4050 Series PCL                       |  |
| Add Port Delete Port Configure Port                                         |  |
| Enable bidirectional support                                                |  |
|                                                                             |  |
|                                                                             |  |
|                                                                             |  |
| OK Cancel Apply Help                                                        |  |
|                                                                             |  |
|                                                                             |  |
|                                                                             |  |
|                                                                             |  |
|                                                                             |  |
|                                                                             |  |
|                                                                             |  |
|                                                                             |  |
|                                                                             |  |
|                                                                             |  |
|                                                                             |  |
|                                                                             |  |
|                                                                             |  |
|                                                                             |  |
|                                                                             |  |
|                                                                             |  |
|                                                                             |  |
|                                                                             |  |
|                                                                             |  |
|                                                                             |  |
|                                                                             |  |
|                                                                             |  |
|                                                                             |  |
|                                                                             |  |

STEP3: Assign the same IP address & port number which were set by Configuration tool.

| Add Standard TCP/IP Printer Port Wizard                                                                                                    | Add Standard TCP/IP Printer Port Wizard                                                                                                    |
|----------------------------------------------------------------------------------------------------|----------------------------------------------------------------------------------------------------|
| Welcome to the Add Standard Clory Printer Port Wizard         Vouse this wizard to add a port for a network printer.         Effere continuing be sure that:         1: The device is turned on:         1: The network is connected and configured. | Add Port       For which device do you want to add a pot?         Enter the Printer Name or IP address, and a pot name for the desired device.         Printer Name or IP Address       192.168.99.2         Port Name:       IP_192.168.99.2 |
| <pre>continue, cick rext.</pre>                                                                                                    | < Baci Next > Cancel                                                                                                    |
| Add Standard TCD/ID Drinter Dert Witzerd                                                                                                    | Configures Standard TCD/ID Dark Mariles                                                                                                    |
| Add Standard I (29/IP Printer Port Wizard  Additional Port Information Required The device could not be identified.                                                                                                    | Configure Standard TCP/IP Port Monitor     ?       Port Settings       Port Name:       Port Name:       Printer Name or IP Address:       192.16.99.2                                                                                        |
| The device is not found on the network. Be sure that: 1. The device is turned on. 2. The network is connected. 3. The device is properly configured. 4. The address on the previous page is correct.                                                 | Protocol<br>© Raw<br>© LPR<br>t Number: 9100                                                                                                    |
| If you think the address is not correct, click Back to return to the previous page. Then correct select the device type below.         Device Type         Standard         Standard         Custom         Settings    Cancel                       | LPR Settings Queue Name:  LPR Byte Counting Enabled  SNMP Status Enabled Community Name: public SNMP Device Index: 1  OK Cancel                                                                                                    |
| STEP4: When click the "Print Test Page", the                                                                                                    | e test page is printed through network.                                                                                                    |

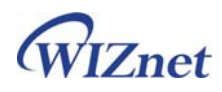

## 3.6. Factory Default

- -. IP address: 192.168.11.100
- -. Subnet mask: 255.255.255.0
- -. Gateway Address : 192.168.11.1
- -. Port number: 5000

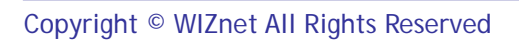

## 4. To Modify the Source Code

### 4.1. Modifying at the RAM\_MODE by using JTAG

ASRB-USB uses RVDS(RealView Developer Suite Version 2.2) compiler of the ARM, and RealView MultilCE debugger. For more information, refer to "STR7/STR9 32-bit ARM Microcontroller Tools Overview" <u>http://mcu.st.com/mcu/inchtml.php?fdir=pages&fnam=str7\_tools</u>

- 1. Configure J5 jumper of the board as SRAM.
- 2. Modify the scat file to the RAM\_MODE as below,

```
RAM_MODE 0x0000000 0x10000
{
RAM 0x00000000
{
71x_vect.o (Vect, +First)
71x_init.o(Init)
* (+R0)
* (+RW)
* (+ZI)
}
```

3. Connect JTAG cable of MultiICE to the JTAG port in the board, and supply the power.

4. Execute Multi-ICE Server, and select Auto Configure. It will be configured as ARM7TDMI as below.

| below. |  |
|--------|--|
|        |  |
|        |  |

|                    | ADM - Multi-ICE Sortion                                                                                                    |                                        |
|--------------------|----------------------------------------------------------------------------------------------------|----------------------------------------|
|                    | Elle View Bun Control Connection Settings Help                                                                                                    |                                        |
|                    | Auto-detected TAP Configuration                                                                                                    |                                        |
|                    |                                                                                                    |                                        |
|                    | Resetting Multi-ICE hardware<br>Resetting Multi-ICE hardware                                                                                                    |                                        |
|                    |                                                                                                    |                                        |
|                    |                                                                                                    |                                        |
| Aftor ovocution    | PVDS and opon project file notwork p                                                                                                    |                                        |
|                    | r voos, and open project me, network.p                                                                                                    | ,                                      |
| . At the Connect   | ion Control window, check ARM7TDMI_O                                                                                                    | of Multi-ICE. The connection will k    |
| stablished.        |                                                                                                    |                                        |
| 🤗 C                | onnection Control (kjb₩rvdebug.brd)                                                                                                    |                                        |
| Help               |                                                                                                    |                                        |
| Name               | 2 Description                                                                                                    |                                        |
|                    | ARMulator     ARM instruction set simul       Multi-ICE     ARM JTAG debug interface       ARM7TDMI_0     ARM7TDMI on localhost       Remote_A     Angel debug protocol (ser       RealMonitor     ARM real-time monitor       Server     Connection Broker       localhost     Simulator Broker | lator<br>(parallel port)<br>rial port) |
|                    | Connect Synch                                                                                                    |                                        |
| After modifying    | the source, compile and load the image                                                                                                    | e on the board.                        |
|                    |                                                                                                    |                                        |
| . Configure J5 ju  | mper of the board as FLASH.                                                                                                    |                                        |
| ‼ Modify scat file | e to FLASH_MODE as below.                                                                                                    |                                        |
|                    |                                                                                                    |                                        |
|                    |                                                                                                    |                                        |

{

}

```
FLASH 0x4000000 0x40000
```

```
FLASH 0x40000000
{
71x_vect.o (Vect, +First)
71x_init.o (Init)
* (+RO)
}
RAM 0x200000000
{
{
* (+RW)
* (+RW)
* (+ZI)
```

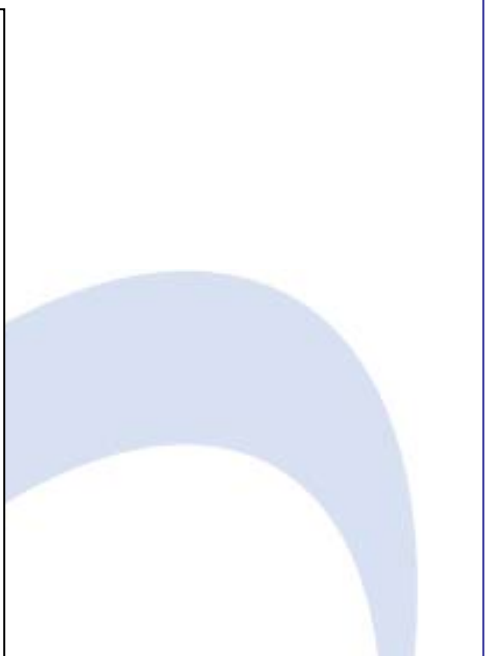

3. Convert the axf file that is compiled after source modification to the binary file as below.

fromelf -bin -o network.bin network.axf

4. If the binary file is input in the ROM\_Tool.exe, the 8 byte header "WIZnet\_" will be added.

| Make Header Ver. 1.0                                                                    |   |
|-----------------------------------------------------------------------------------------|---|
| Input Binary File :<br>D:\USB2Ethemet\AS-RB\Firmware\Network\realview\Debug\network.bin | - |
| File Size : 45656 bytes                                                                 |   |

5. Updating the "rom.bin" file through Configuration tool.

### 4.3. Memory Map & Flash write

- Application f/w: located in 0x40000000

- Boot f/w: located in 0x40030000, and handle Network F/W update.

At the manufacturing process, create one image with above two firmware and write it by using Flash Writer Tool.

- The contents for external EEPROM are recorded in below order, and recording place is defined in "netconfig.h".

| - | Address | Content   | Size |
|---|---------|-----------|------|
|   | 0x00    | Test byte | 1    |

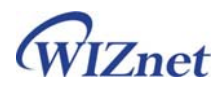

| 0x01 | MAC address     | 6 |
|------|-----------------|---|
| 0x07 | IP address      | 4 |
| 0x0b | Subnet mask     | 4 |
| 0x0f | Gateway address | 4 |
| 0x13 | Port number     | 2 |
| 0x15 | DHCP option     | 1 |
| 0x16 | F/W version     | 2 |

| // EEPROM         |                 |
|-------------------|-----------------|
| #define EEP_CONF  | 0x00            |
| #define EEP_TEST  | (EEP_CONF)      |
| #define EEP_MAC   | (EEP_TEST+1)    |
| #define EEP_LIP   | (EEP_MAC + 6)   |
| #define EEP_SN    | (EEP_LIP + 4)   |
| #define EEP_GW    | (EEP_SN + 4)    |
| #define EEP_LPORT | (EEP_GW + 4)    |
| #define EEP_DHCP  | (EEP_LPORT + 2) |
| #define EEP_VER   | (EEP_DHCP + 1)  |

Above information is operated with Configuration tool. Configuration information can be defined as below.

typedef struct \_CONFIG\_MSG

u8 op[4]; u8 Mac[6]; u8 Lip[4]; u8 Sn[4]; u8 Gw[4]; u8 Lport[2]; u8 Dhcp;

u8 FW\_Ver[2];

}CONFIG\_MSG;

{

Copyright © WIZnet All Rights Reserved

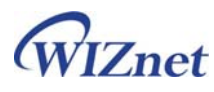

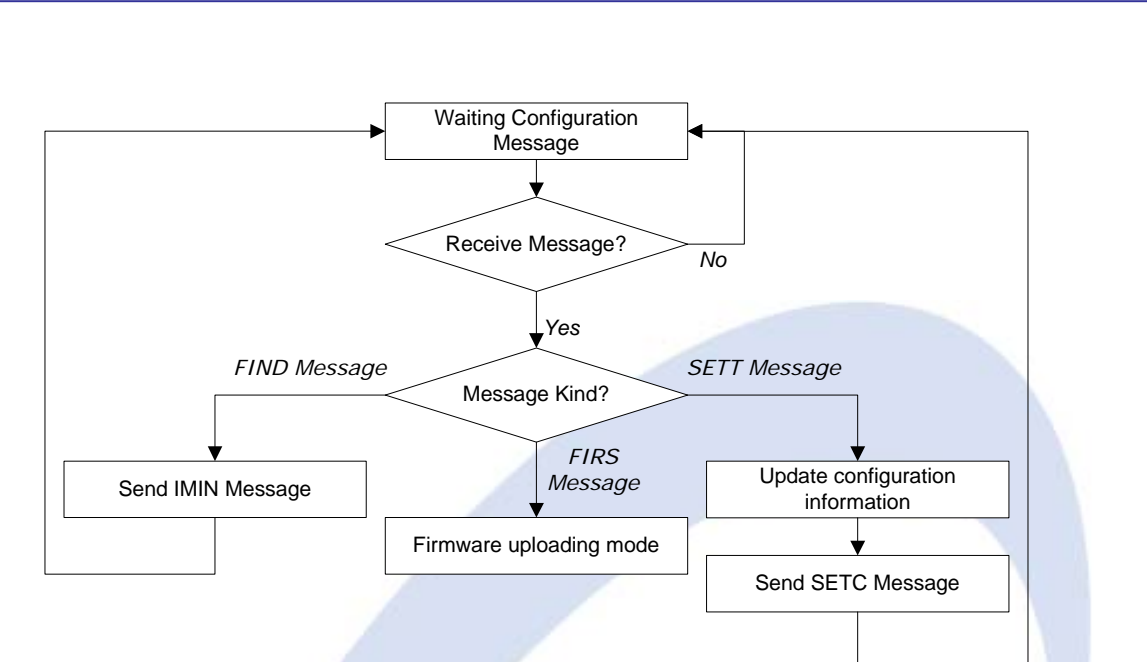

1. Search Board

The configuration tool broadcast "FIND" message. All ASRB-USBs in local network receive this message and reply "IMIN" message with configuration data.

#### 2. Set Board Information

The configuration tool sends the "SETT" message with new configuration data to change the ASRB-USB's configuration. The ASRB-USB receive new configuration data and replies with the "SETC" message. Then updates configuration of ASRB-USB.

3. Firmware update

The configuration tool sends the "FIRS" message that alert uploading new firmware. When the ASRB-USB receives this message, it enters firmware update mode and receives firmware file through Ethernet.

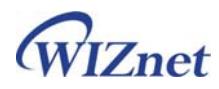

## 5. Warranty

WIZnet Co., Ltd offers the following limited warranties applicable only to the original purchaser. This offer is non-transferable.

WIZnet warrants our products and its parts against defects in materials and workmanship under normal use for period of standard ONE(1)YEAR for the ASRB-SERIAL board and labor warranty after the date of original retail purchase. During this period, WIZnet will repair or replace a defective products or part free of charge.

#### Warranty Conditions:

- 1. The warranty applies only to products distributed by WIZnet or our official distributors.
- 2. The warranty applies only to defects in material or workmanship as mentioned above in 6.Warranty. The warranty applies only to defects which occur during normal use and does not extend to damage to products or parts which results from alternation, repair, modification, faulty installation or service by anyone other than someone authorized by WIZnet Inc. ; damage to products or parts caused by accident, abuse, or misuse, poor maintenance, mishandling, misapplication, or used in violation of instructions furnished by us ; damage occuring in shipment or any damage caused by an act of God, such as lightening or line surge.

#### Procedure for Obtaining Warranty Service

- Contact an authorized distributors or dealer of WIZnet Inc. for obtaining an RMA (Return Merchandise Authorization) request form within the applicable warranty period.
- Send the products to the distributors or dealers together with the completed RMA request form. All products returned for warranty must be carefully repackaged in the original packing materials.
- 3. Any service issue, please contact to sales@wiznet.co.kr

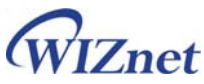

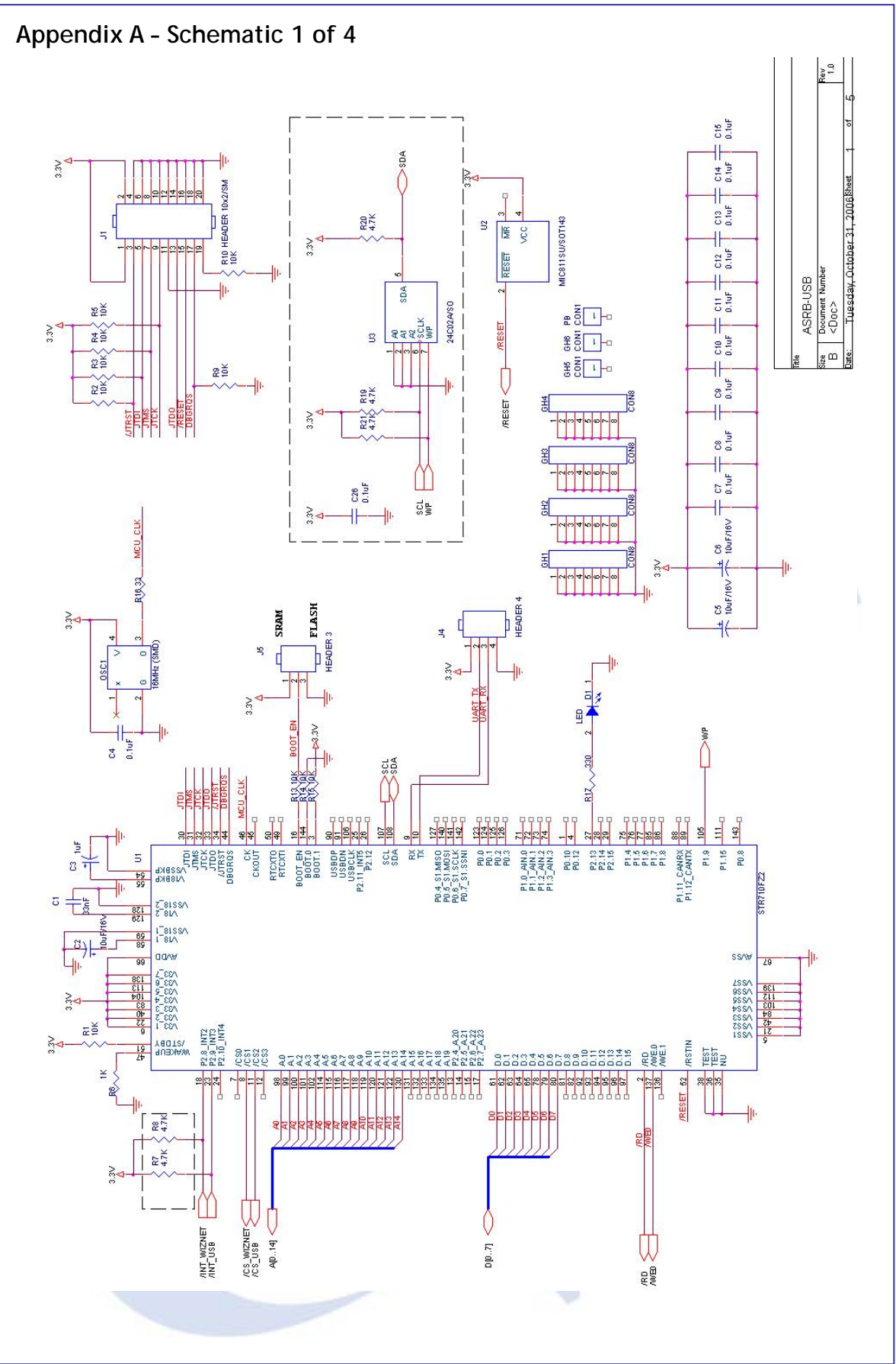

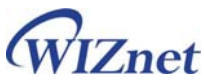

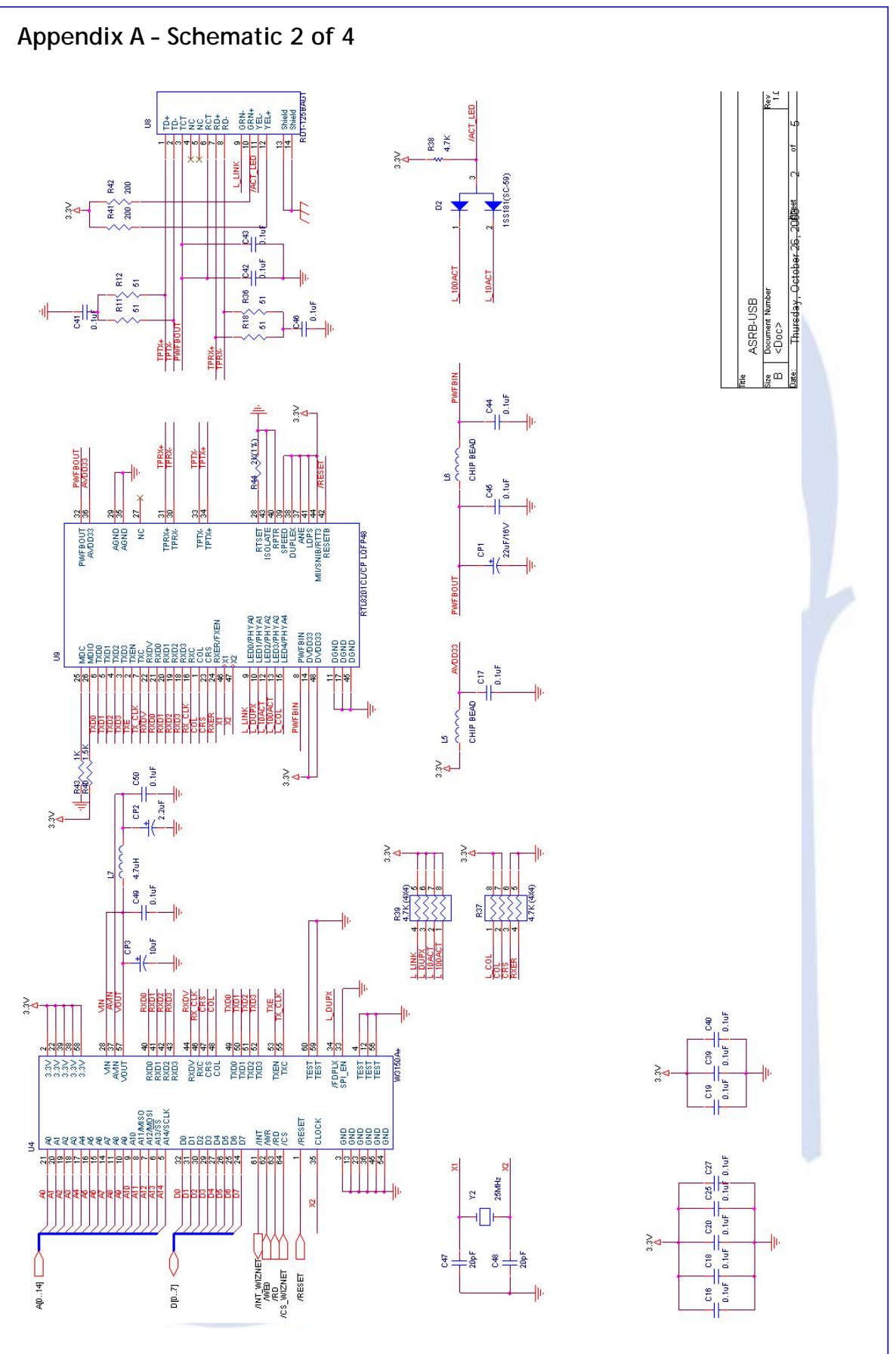

ASRB for USB | 24 page

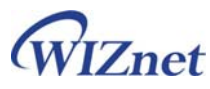

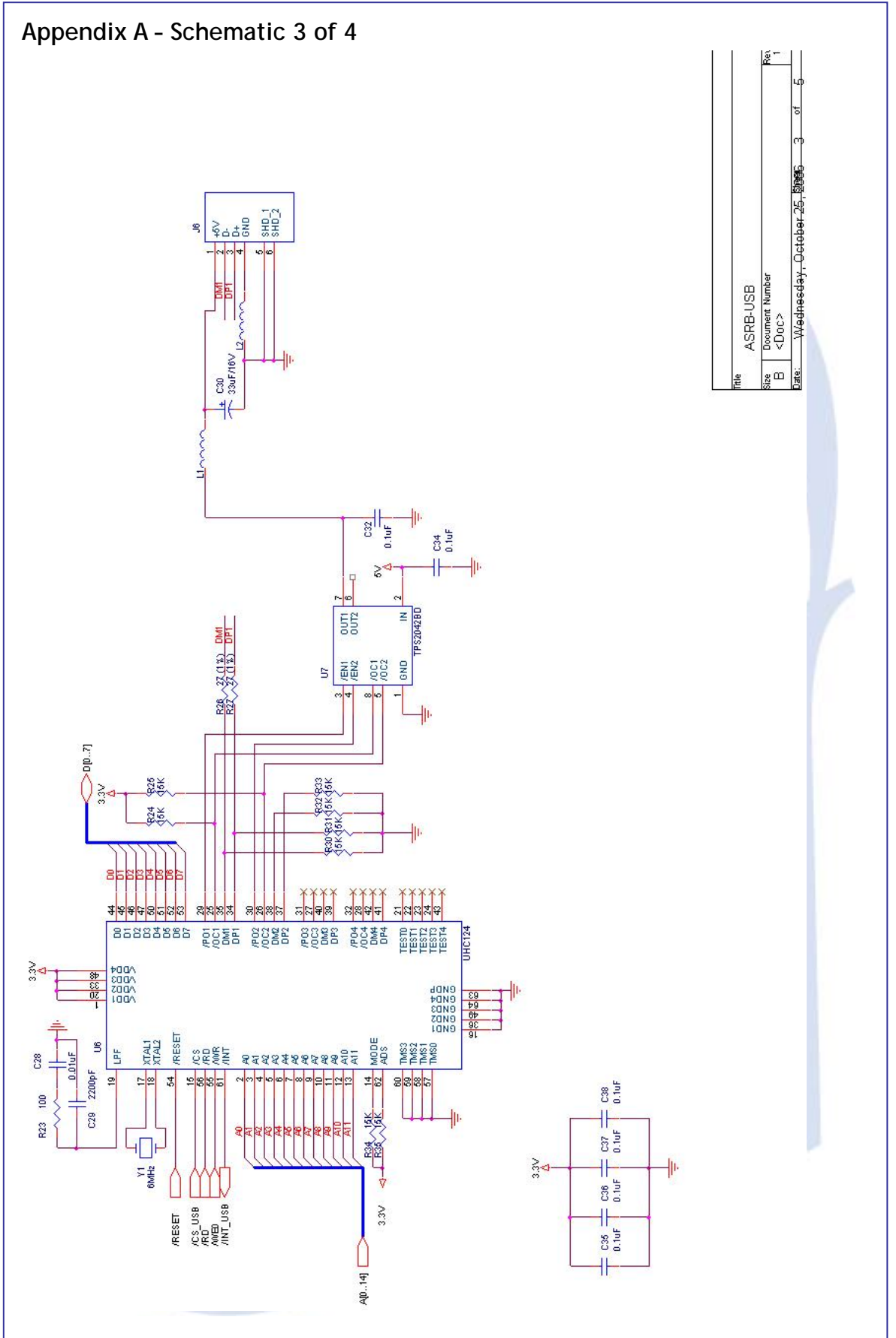

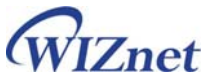

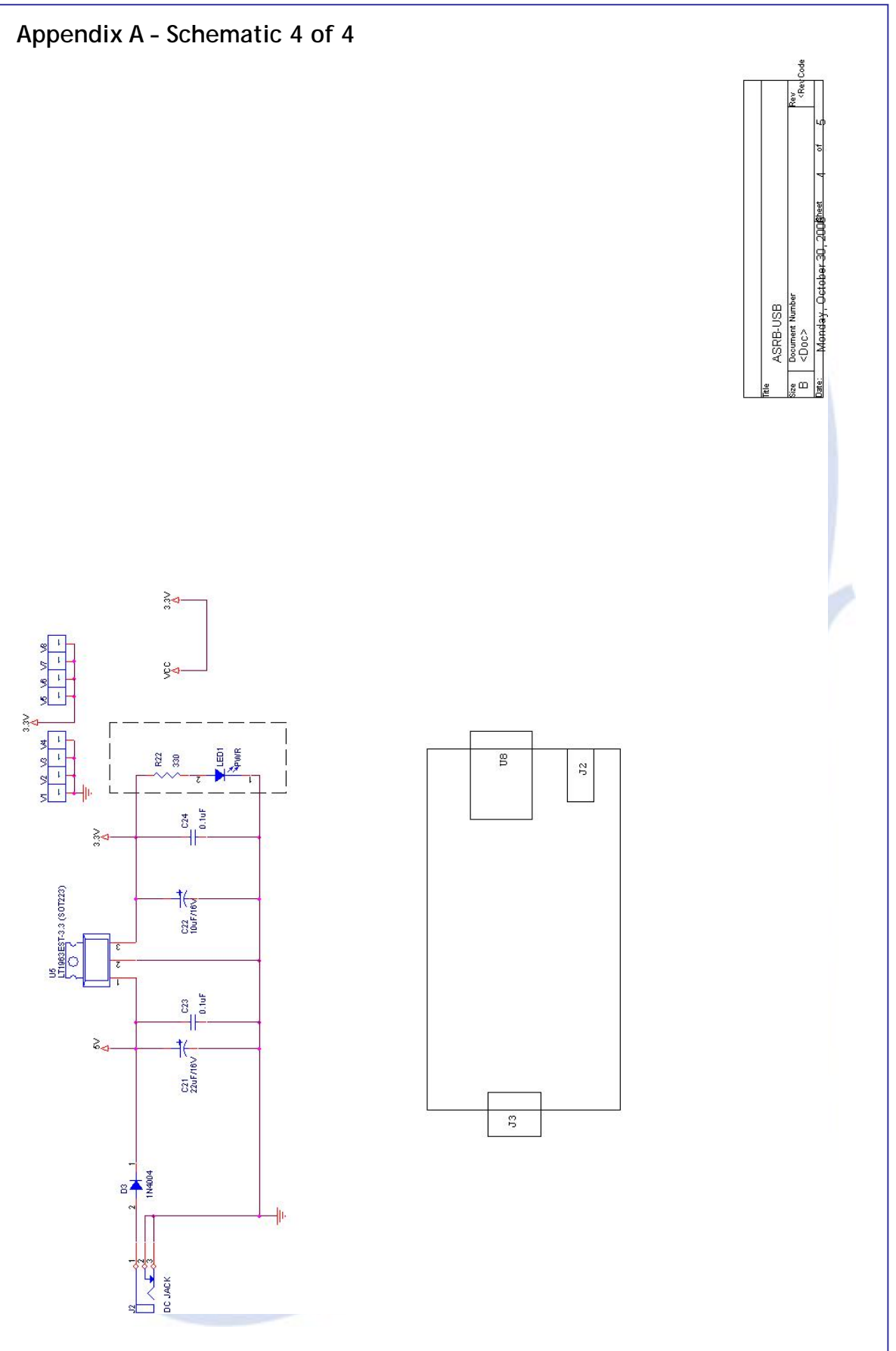

![](_page_26_Picture_0.jpeg)

| ASRB-USB Partlist |      |                                                                                                    |                                 |                      |
|-------------------|------|----------------------------------------------------------------------------------------------------|---------------------------------|----------------------|
| tem               | Q'tv | Beference                                                                                                    | Part                            | Maker                |
| 1                 | 2    | CP1,C21                                                                                                    | Tantal 22uF/16V (B case)        | 1                    |
| 2                 | 1    | CP2                                                                                                    | Tantal 2.2uF/10V (A case)       |                      |
| 3                 | 1    | CP3                                                                                                    | Tantal 10uF/16V (A case)        |                      |
| 4                 | 1    | C1                                                                                                    | 33nF                            |                      |
| 5                 | 4    | C2.C5.C6.C22                                                                                                    | Tantal 10uF/16V (A case)        |                      |
| 6                 | 1    | C3                                                                                                    | 1uF                             |                      |
| 7                 | 36   | C4,C7,C8,C9,C10,C11,C12,<br>C13,C14,C15,C16,C17,C18,<br>C19,C20,C23,C24,C25,C26,<br>C27,C32,C34,C35,C36,C37,<br>C38,C39,C40,C41,C42,C43,<br>C44,C45,C46,C49,C50 | 0,1uF                           |                      |
| 8                 | 1    | C28                                                                                                    | 0,01uF                          |                      |
| 9                 | 1    | C29                                                                                                    | 2200pF                          |                      |
| 10                | 1    | C30                                                                                                    | Tantal 33uF/16V (C case)        |                      |
| 11                | 2    | C47,C48                                                                                                    | 20pF                            |                      |
| 12                | 1    | D1                                                                                                    | LED (Green, SMD)                |                      |
| 13                | 1    | D2                                                                                                    | 1SS181(SC-59)                   |                      |
| 14                | 1    | D3                                                                                                    | Diode 1N4004                    |                      |
| 15                | 1    | J1                                                                                                    | Box Header 2x10 (2,54 pitch)    |                      |
| 16                | 1    | J2                                                                                                    | DC JACK (5pi)                   |                      |
| 17                | 1    | J4                                                                                                    | Wafer 1×4 (2,5mm)               |                      |
| 18                | 1    | J5                                                                                                    | Pin Header 1x3 (2,54 pitch)     |                      |
| 19                | 1    | J6                                                                                                    | SUA-110M1B-P2N (USB connector)  | Powerway Electronic: |
| 20                | 1    | LED1                                                                                                    | LED (Red, SMD)                  |                      |
| 21                | 2    | L1,L2                                                                                                    | CHIP BEAD                       |                      |
| 22                | 2    | L5,L6                                                                                                    | 100 Ohm @100Mhz                 |                      |
| 23                | 1    | L7                                                                                                    | 4.7uH                           |                      |
| 24                | 1    | OSC1                                                                                                    | 16MHz (Oscillator, SMD)         |                      |
| 25                | 10   | R1,R2,R3,R4,R5,R9,R10,R13,<br>R14,R15                                                                                                    | 10К                             |                      |
| 26                | 2    | R6,R43                                                                                                    | 1K                              |                      |
| 27                | 6    | R7,R8,R19,R20,R21,R38                                                                                                    | 4.7K                            |                      |
| 28                | 4    | R11,R12,R18,R36                                                                                                    | 51                              |                      |
| 29                | 1    | R16                                                                                                    | 33                              |                      |
| 30                | 4    | R17,R22,R41,R42                                                                                                    | 200                             |                      |
| 31                | 1    | R23                                                                                                    | 100                             |                      |
| 32                | 8    | R24,R25,R30,R31,R32,R33,<br>R34,R35                                                                                                    | 15К                             |                      |
| 33                | 2    | R26,R27                                                                                                    | 27 (1%)                         |                      |
| 34                | 2    | R37,R39                                                                                                    | 4,7K (Array resistor, 4X4, SMD) |                      |
| 35                | 1    | R40                                                                                                    | 1.5K                            |                      |
| 36                | 1    | R44                                                                                                    | 2K(1%)                          |                      |
| 37                | 1    | U1                                                                                                    | STR710FZ2T6                     | ST Microelectronics  |
| 38                | 1    | U2                                                                                                    | MIC811SU/SOT143                 | Micrel               |
| 39                | 1    | U3                                                                                                    | 24C02A/SO                       | Atmel                |
| 40                | 1    | U4                                                                                                    | W3150A+                         | Wiznet               |
| 41                | 1    | U5                                                                                                    | LT1963EST-3,3PBF (SOT223)       | Linear               |
| 42                | 1    | U6                                                                                                    | TDUHC122-0F0C                   | Oxford semiconducto  |
| 43                | 1    | U7                                                                                                    | TPS2042BD                       | TI                   |
| 44                | 1    | U8                                                                                                    | RD1-125BAG1A                    | UDE                  |
| 45                | 1    | U9                                                                                                    | RTL8201CL/CP LQFP48             | REALTEK,             |
| 46                | 1    | Y1                                                                                                    | Crystal ATS type : 6MHz         |                      |
| A7                | 1    | Y2                                                                                                    | Crystal ATS type:25MHz          |                      |